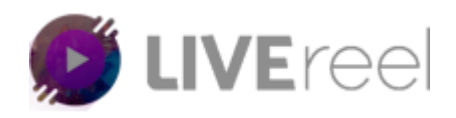

**Step1-** Upon login click on "Accounts" tab present on the left side of screen.

| 🜔 LIVEreel             | II                  |                              |                                    | CREATE NEW STREAM                                       |
|------------------------|---------------------|------------------------------|------------------------------------|---------------------------------------------------------|
| Dashboard     Accounts | Total Camp          | aigns Total V<br>in customiz | ideo Total<br>ation up for Broadci | video<br>asting<br>3 Social Accounts<br>connected<br>15 |
| STREAMING              | 🖻 All time          | 🛱 All time                   | 📩 All time                         | 🖶 All time                                              |
| Create Stream          |                     |                              |                                    |                                                         |
| 🛱 View Streams 🛛 🐴     |                     |                              | Numbers Of Videos                  |                                                         |
| Engagement             | 3.0                 |                              |                                    |                                                         |
| Setup Engagement       | 2.5                 |                              |                                    |                                                         |
| 🛱 View Engagement 🚹    | 1.5                 |                              |                                    |                                                         |
| Need Help              | 1.0                 |                              |                                    |                                                         |
| Training Center        | 0.5                 |                              |                                    |                                                         |
| Customer Support       | 0 o<br>2018-06-12 2 | 018-06-13 2018-06-14         | 2018-06-15 2018-06-16              | 2018-06-17 2018-06-18                                   |

Clicking on "accounts" tab you will get to see all your connected social accounts list.

| 🜔 LIVEreel          | ial \$40 Discount Using Coupon: <b>special40</b>    Upgrade To LIVEreel Advance If You Haven't Already (limite |           |                     | CREATE NEW STREAM |
|---------------------|----------------------------------------------------------------------------------------------------|-----------|---------------------|-------------------|
| Dashboard           | Your Connected Accourt<br>All your connected soch Laccourt                                                     | nts       |                     |                   |
| STREAMING           | Name                                                                                                    | Social    | Created Date & Time | Action            |
| Create Stream       | aditya upadhyaya                                                                                               | Youtube   | 2018-06-14 08:48:27 | DELETE            |
| 🛱 View Streams 🛛 4  | Diskit                                                                                                    | Facebook  | 2018-06-16 10:22:19 | DELETE            |
| Engagement          | adiwithadidas                                                                                                  | Periscope | 2018-06-14 13:46:59 | <b>Ö</b> DELETE   |
| 🛱 View Engagement 🚺 | i_adiupadhyay                                                                                                  | Twitter   | 2018-06-14 17:45:44 |                   |
| Need Help           |                                                                                                    |           |                     |                   |
| Training Center     |                                                                                                    |           |                     |                   |
| Customer Support    |                                                                                                    |           |                     |                   |

<u>Step 2</u>- In order to connect to "Stream Me" you need to scroll down and get to <u>Connect Account</u> section where you will get to see different social networking Icons, click on Stream Me icon "CONNECT" tab.

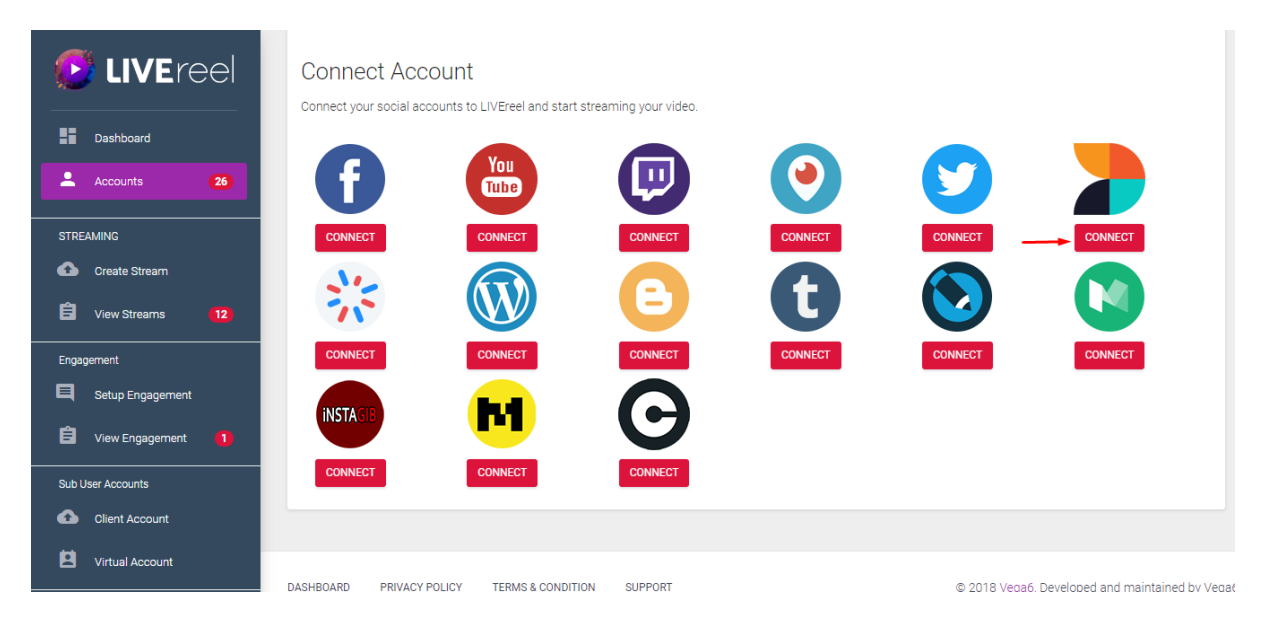

<u>Step 3</u>- Clicking on Stream Me icon "Connect" tab a new window will appears where you need to enter your Stream Me- Username, Email, Stream key, Stream URL and proceed with clicking on connect tab.

| 🕑 LIVEreel          | Conn 💿 Connect Your Connect Your Stream.me Account Account With LiveReel - Google Chrome — 🗆 🗙 |           |
|---------------------|------------------------------------------------------------------------------------------------|-----------|
|                     | Connect y Secure   https://app.livereel.io/stream_connect                                      |           |
| Dashboard           |                                                                                                |           |
| Accounts 26         | Username                                                                                       |           |
|                     |                                                                                                |           |
|                     | Email                                                                                          | - CONNECT |
| Create Stream       |                                                                                                |           |
| 🛱 View Streams 12   | Stream Key                                                                                     |           |
| Engagement          | CONN                                                                                           | CONNECT   |
| Setup Engagement    |                                                                                                |           |
| 🛱 View Engagement 🚺 | INSTA Stream UKL                                                                               |           |
| Sub User Accounts   | Connect                                                                                        |           |
| Client Account      |                                                                                                |           |
| Virtual Account     |                                                                                                |           |

<u>Step 4</u>-Upon clicking on "Connect" tab you will be notified –Your account has been successfully connected.

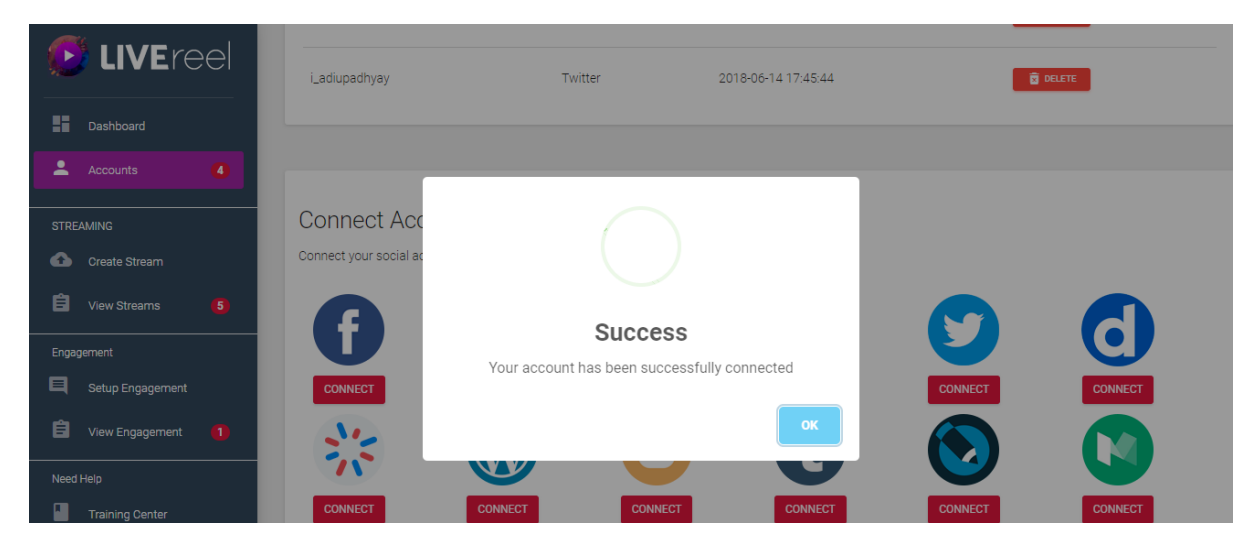

You can also check detail of your connected page/group with the connected social account in your connected accounts list section.

| 🜔 LIVEreel              | vega6tech | Twitter | 2018-06-19 11:31:53 |        |
|-------------------------|-----------|---------|---------------------|--------|
| Dashboard               |           | Twitter | 2018-06-19 08:23:09 |        |
| Accounts (26)           | vegasix   | Stream  | 2018-07-06 05:18:31 | DELETE |
| STREAMING Create Stream | vegasix   | Stream  | 2018-07-06 05:16:54 | DELETE |
| A                       |           |         |                     |        |

We hope you find this tutorial helpful.

If you have any questions or find any issues, please reach out to us direct at-<u>http://support.vineasx.com</u>

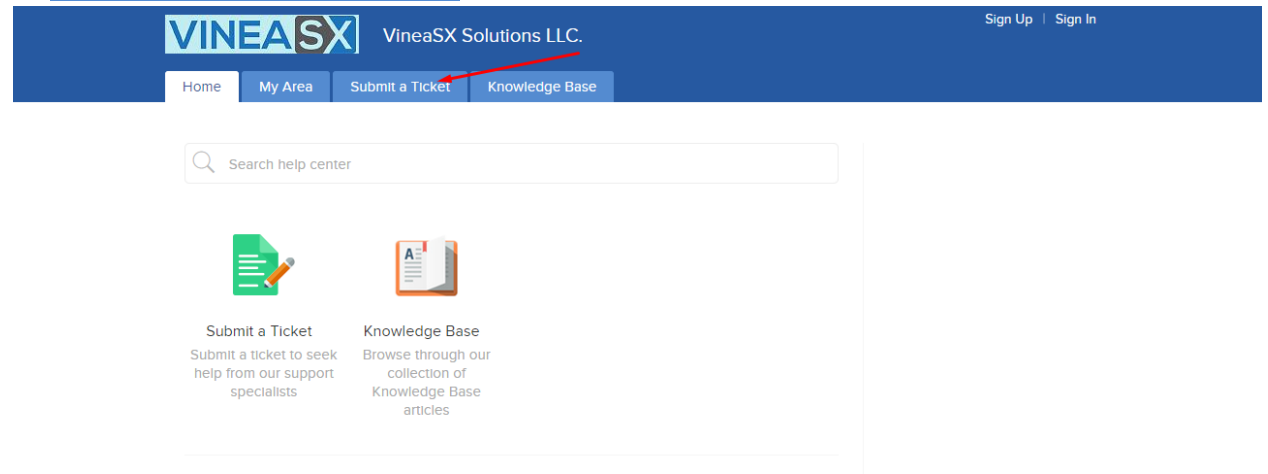

We will be happy to help you out. Team VineaSX